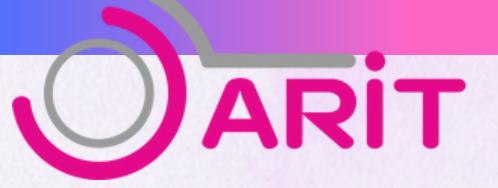

# คู่มือการใช้งานระบบ

# **อองห้องประชุม**

# สำหรับผู้ใช้บริการ

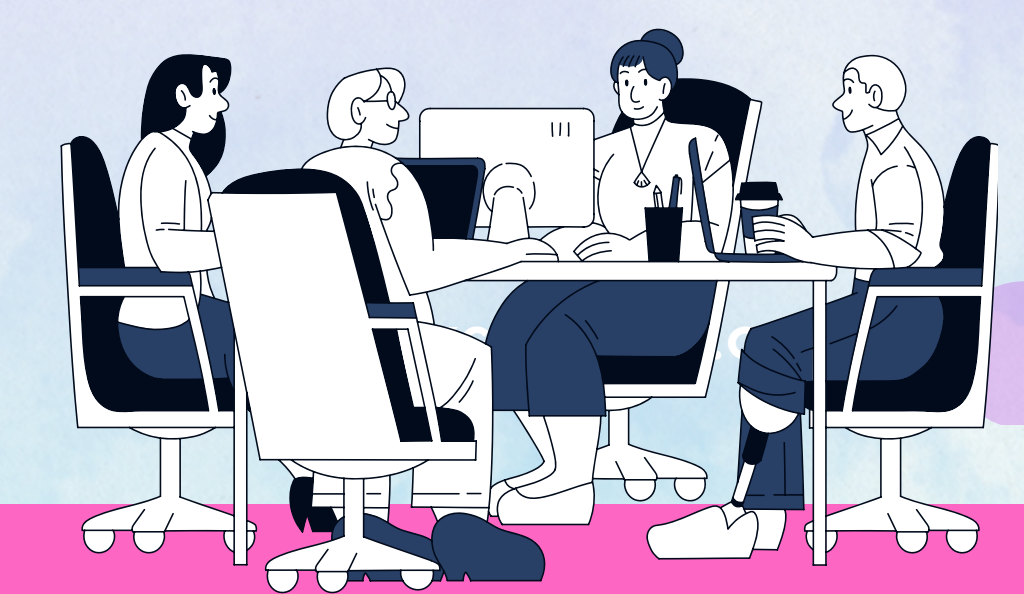

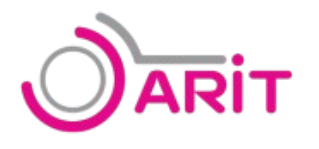

คู่มือการใช้งานสำหรับผู้ใช้งาน (User) ระบบจองห้องประชุม

# คู่มือการใช้งาน ระบบจองห้องประชุม

1.ผู้ใช้บริการสามารถเข้าระบบหน้า login โดยการเข้าลิงก์ผ่านเว็บเบราว์เซอร์โดยการค้นหา ดังภาพ

G Search Google or type a URL <u>https://mrms-oarit.rmutk.ac.th</u>

2.เมื่อเข้าลิงค์สำเร็จ จะปรากฎหน้าหลัก ให้คลิกที่เมนู "เข้าสู่ระบบ" เพื่อทำการเข้าสู่ระบบ

|       | <b>Sะบบจองห้องประชุม 🕑</b><br>สำนักวิทยบริการและเทคโนโลยีสารสนเทศ มหาวิทยาลัยเทคโนโลยีราชมงคลกรุงเทพ | คลิกเข้าสู่ระเ |
|-------|----------------------------------------------------------------------------------------------------|----------------|
|       | 🌦 อาคารเฉลิมพระเทียรติ 80 พรรษา 1                                                                    |                |
|       |                                                                                                    |                |
| ∰ ປฏิ | ทินการจองห้องประชุม                                                                                  |                |
| ⊞ ∪ភ្ | ทินการจองห้องประชุม<br>อาการ พื้นที่<br>ทั้งหมด * กรุณาเลือกอาการ *                                  |                |
| ∰ ປភ្ | ทินการจองห้องประชุม<br>อาการ พื้นที่<br>กังหมด • กรุณาเลือกอาการ •<br>ห้อง                           |                |

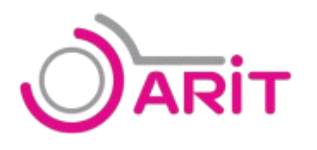

คู่มือการใช้งานสำหรับผู้ใช้งาน (User) ระบบจองห้องประชุม

3.เข้าสู่ระบบ โดยใช้ชื่อผู้ใช้และรหัสผ่านเดียวกับการเข้าใช้อินเทอร์เน็ตของตนเอง โดยที่ นักศึกษา Username จะเป็น <mark>รหัสนักศึกษาไม่มีขีด</mark> และ Password เป็น <mark>รหัสบัตรประชาชนไม่มีขีด</mark> และคลิกที่ปุ่ม "ลงชื่อเข้าใช้" เพื่อดำเนินการ เข้าสู่ระบบ

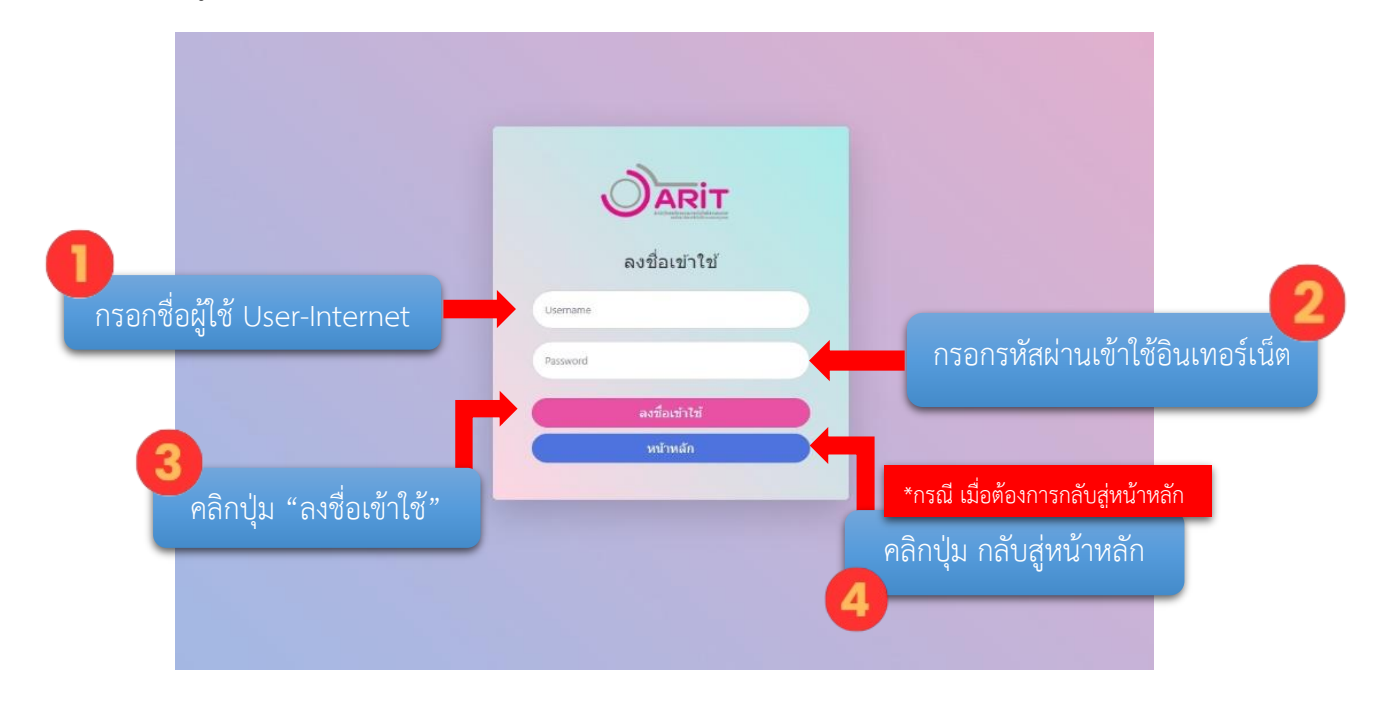

เมื่อ "ลงชื่อเข้าใช้" เข้ามา จะปรากฏ หน้าหลัก ดังภาพด้านล่าง

| 🐶 ระบบจองหืองประชุม (สวส.) |                                                 |                                                  |                        | หร้างอัก | pinchanok burananont * |
|----------------------------|-------------------------------------------------|--------------------------------------------------|------------------------|----------|------------------------|
|                            | <b>อะบบบอ</b><br>สำนักวิทยบริการและเทคโนโลยีสาร | <b>วงห้องประชุม </b> ۲<br>สนเทศ มหาวิทยาลัยเทคเ่ | โนโลยีราชมงคลกรุงเทพ   |          |                        |
| A et                       | เคารเฉลิมพระเมียรติ 80 พรรษา 1                  | l                                                | 🕲 อาศารตรีเอก์ฟ ชั้น 9 |          |                        |
| <b>ต</b> ี ปฏิทินการจ      | ของห้องประชุม                                   |                                                  |                        |          |                        |
|                            | อาคาร                                           | พ้นที่                                           |                        |          |                        |
|                            | ทั้งหมด 👻                                       | กรุณาเสือกอาคาร                                  | *                      |          |                        |
|                            | ห้อง                                            |                                                  |                        |          |                        |
|                            | กรุณาเลือกอาการ                                 |                                                  | •                      |          |                        |
|                            |                                                 |                                                  |                        |          |                        |
|                            | ) รับปี จองปลง<br>กั                            | ันยายน 2567                                      | เมือน สัปดาฟ วัน       |          |                        |

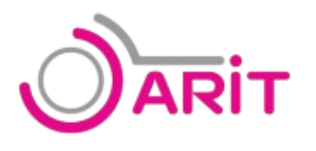

 4.ปฏิทินการจองห้องประชุม จะแสดงรายการจองห้องประชุม ทั้งหมด สามารถเลือกดูรายการจองตามพื้นที่ได้ ตามขั้นตอนดังนี้

4.1 เลือกอาคาร

# 🛗 ปฏิทินการจองห้องประชุม

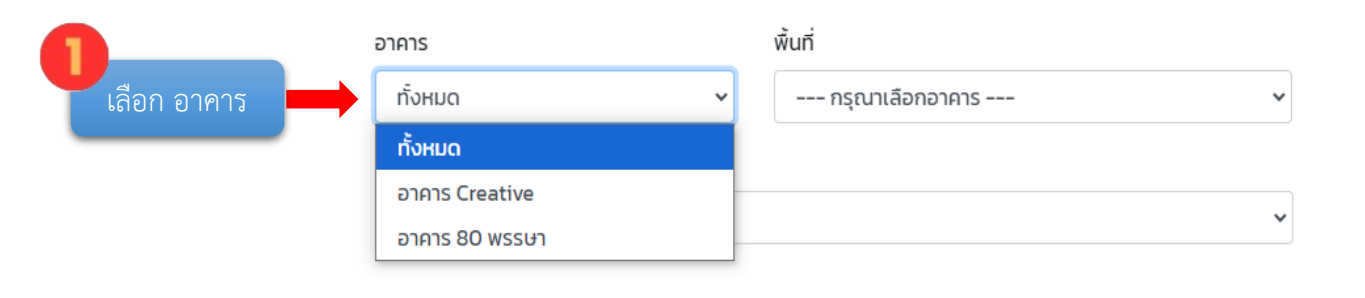

# 4.2 เลือกพื้นที่

| ปฏิทินการจองห | <sup>ู</sup> ้ลองประชุม | _                                                | เลือก พื้นที่ |
|---------------|-------------------------|--------------------------------------------------|---------------|
|               | อาคาร                   | w้นที่ 🖊 🦊                                       |               |
|               | อาคาร Creative 🗸        | ทั้งหมด                                          | v             |
|               | ห้อง                    | ทั้งหมด                                          |               |
|               | กรุณาเลือกพื้นที่       | ชั้น 9 ห้อง Digital Library and Co-Working Space |               |

### 4.3 เลือกห้องประชุม

### 🌐 ปฏิทินการจองห้องประชุม

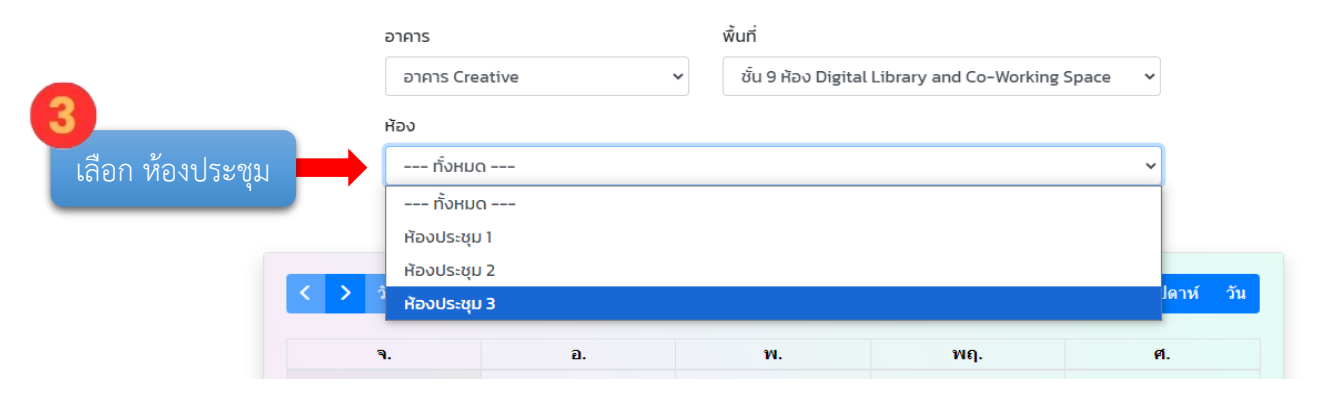

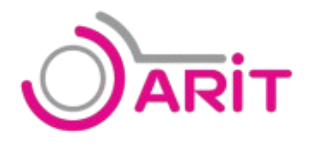

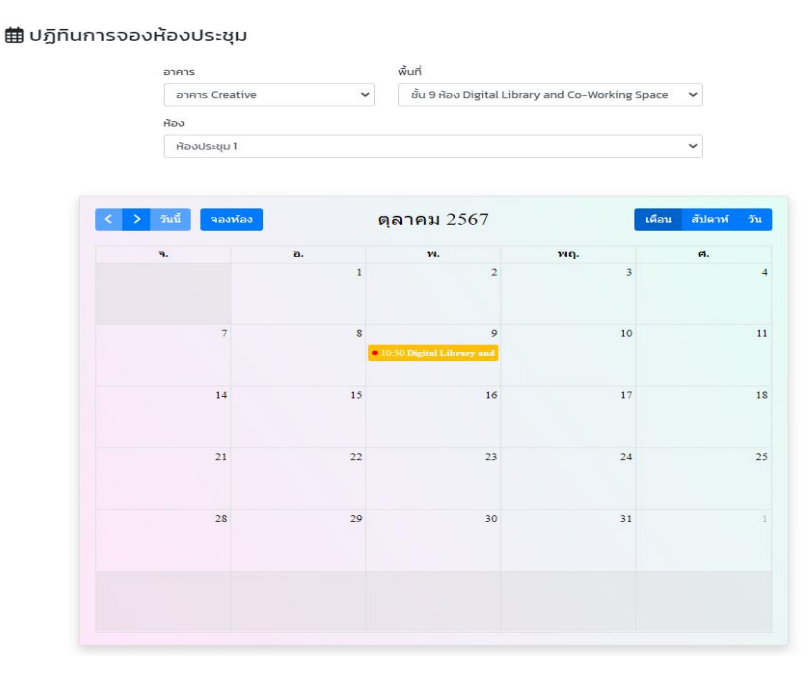

5.เมื่อเลือกเรียบร้อยแล้ว ในปฏิทินการจองห้องประชุม จะแสดงรายการจองของห้องประชุมที่เลือก ดังภาพด้านล่าง

6.เมื่อต้องการจองห้องประชุมเพื่อใช้งาน ให้คลิกที่ "จองห้อง"

การจองห้องประชุม สามารถจองได้ 2 ครั้ง เท่านั้น ถ้าจะทำการจองอีกครั้ง ต้องเข้าใช้งานห้องประชุมที่จอง ก่อนหน้านี้ให้เสร็จสิ้น หรือมีการยกเลิกรายการก่อน ถึงจะสามารถจองใช้งานห้องประชุมได้

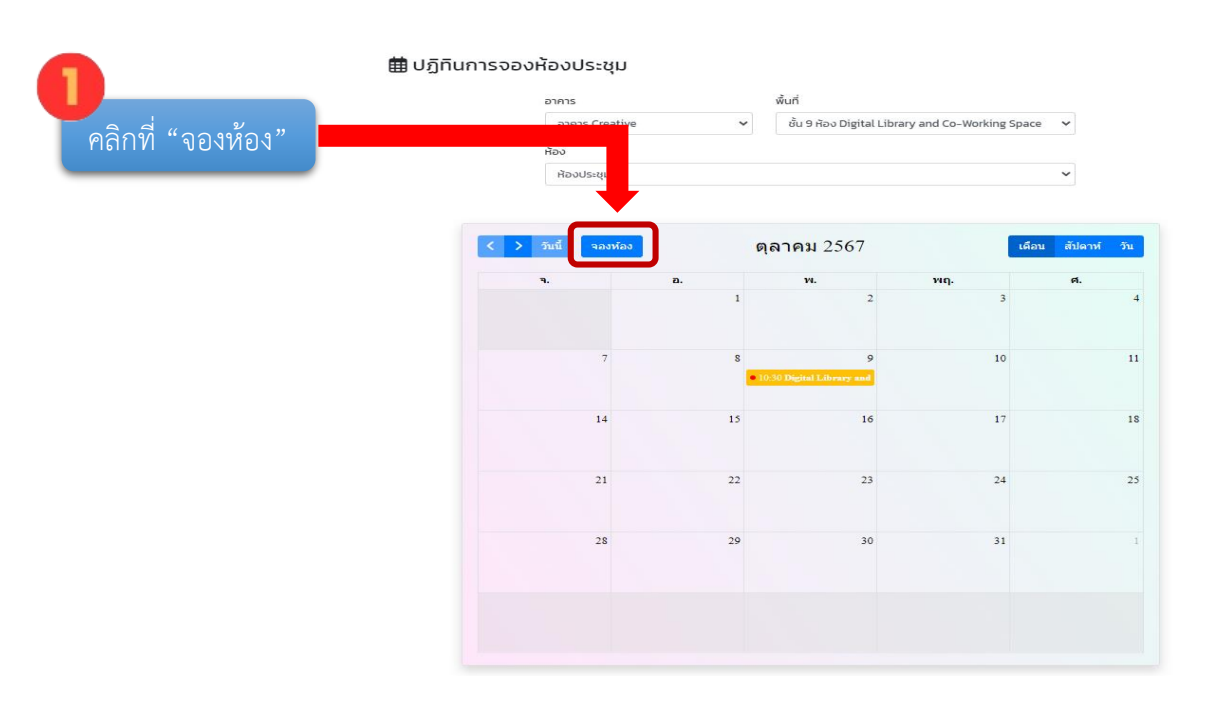

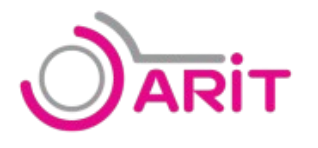

7.ผู้ใช้งานทำการกรอกข้อมูล เพื่อทำการจองห้องประชุม ตามขั้นตอน

# 7.1 เลือกวันที่ ในการเข้าใช้งานห้องประชุม

| วันที่ |       |      |       |      |       |    | อาคาร      | พื | ในที่           |     |
|--------|-------|------|-------|------|-------|----|------------|----|-----------------|-----|
| 256    | 57-10 | 0-08 |       |      |       |    | กรุณาเลือก | ~  | กรุณาเลือกอาคาร |     |
|        | ♠     | 6    | เลาคม | 1- 2 | 567 - | •  |            |    |                 |     |
| อา.    | ٦.    | а.   | ₩.    | ₩ฤ.  | ମ.    | a. |            |    | L               | (1) |
| 29     |       | 1    | 2     | 3    | 4     | 5  |            |    |                 |     |
| 6      | 7     | 8    | 9     | 10   | 11    | 12 |            |    |                 |     |
| 13     | 14    | 15   | 16    | 17   | 18    | 19 |            |    |                 |     |
| 20     | 21    | 22   | 23    | 24   | 25    | 26 |            |    |                 |     |
|        | 20    | 20   | 30    | 31   | - 1   |    |            |    |                 |     |

# 7.2 เลือกสถานที่อาคาร ในการเข้าใช้งานห้องประชุม

| จองห้องประชุม |                |   |                 |   | เลือกอาคาร |
|---------------|----------------|---|-----------------|---|------------|
|               |                |   |                 |   |            |
| วันที่        | อาคาร          |   | พื้นที่         |   |            |
| 2567-10-08    | กรุณาเลือก     | ~ | กรุณาเลือกอาคาร | ~ |            |
|               | กรุณาเลือก     |   |                 |   |            |
| ย้อนกลับ      | อาคาร Creative |   | ต่อไป           |   |            |
|               | อาคาร 80 พรรษา |   |                 |   |            |

| 7.3 เลือกพื้นที่ ในการเข้าใช้งานห้อง | าประชุม        |      |                                               | 6                |
|--------------------------------------|----------------|------|-----------------------------------------------|------------------|
| 📮 จองห้องประชุม                      |                |      | - [                                           | เลือกพื้นที่     |
| วันที่                               | อาคาร          | พื้น | เที                                           |                  |
| 2567-10-08                           | อาดาร Creative | × -  | กรุณาเลือก                                    | ~                |
| ย้อนกลับ                             |                | 1    | กรุณาเลือก<br>ขั้น 9 ห้อง Digital Library and | Co-Working Space |

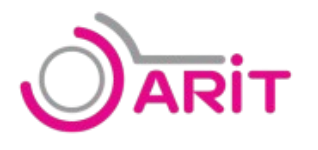

# 7.4 คลิกต่อไป เพื่อไปขั้นตอนต่อไป

# 📮 จองห้องประชุม

| ที่        | อาคาร          | พื้นที่       |                                         |
|------------|----------------|---------------|-----------------------------------------|
| 2567-10-08 | อาคาร Creative | <b>∨</b> ขั้น | 9 ห้อง Digital Library and Co-Working 💙 |
| ย้อนกลับ   |                |               | ด่อไป                                   |
|            |                |               | 1                                       |

หมายเหตุ : ถ้าเลือกข้อมูลไม่ครบ จะไม่สามารถไปขั้นตอนถัดไปได้ ดังรูปภาพ

| วันที      | อาดาร           | พื้นที่                        |  |
|------------|-----------------|--------------------------------|--|
| 2567-10-08 | อาคาร Creative  | ิ                              |  |
| 2307-10-08 | EIM IS Creative | Place select an item in the li |  |

# 📮 จองห้องประชุม

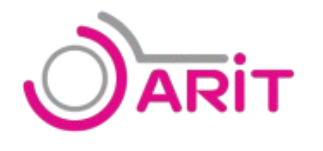

### 7.5 เลือกเวลาเริ่มต้น ในการเข้าใช้งานห้องประชุม

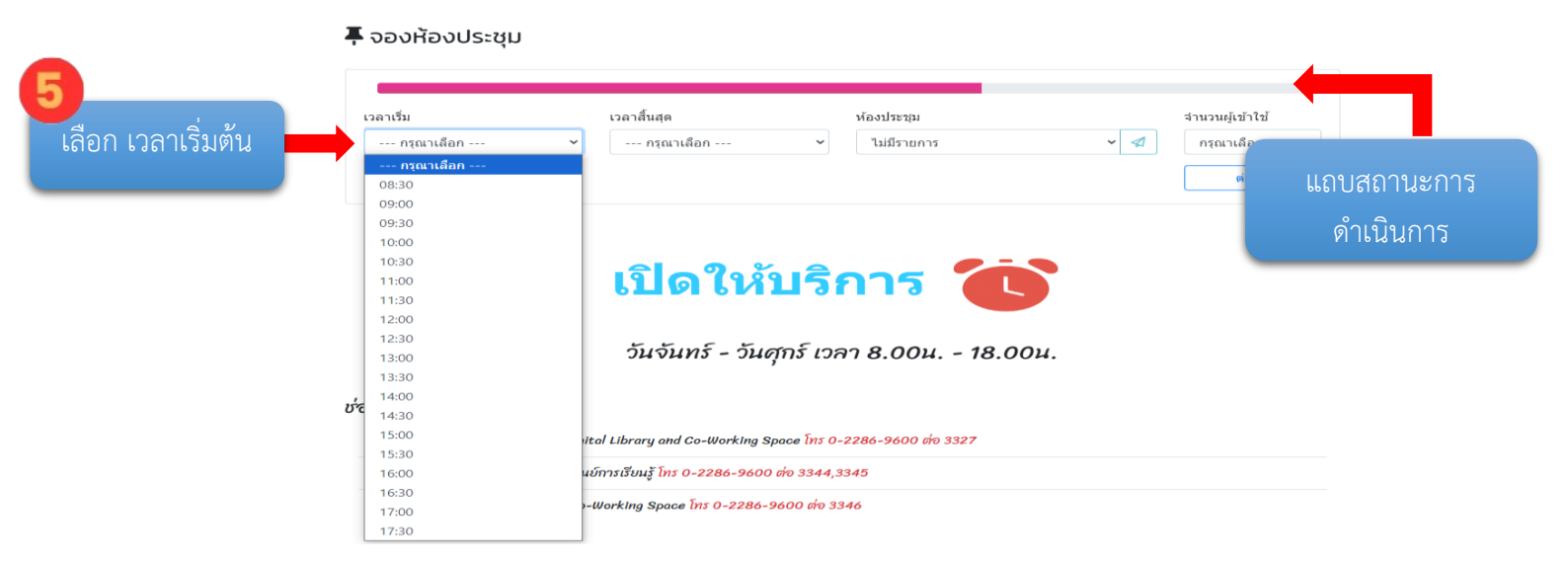

# 7.6 เลือกเวลาสิ้นสุด ในการเข้าใช้งานห้องประชุม

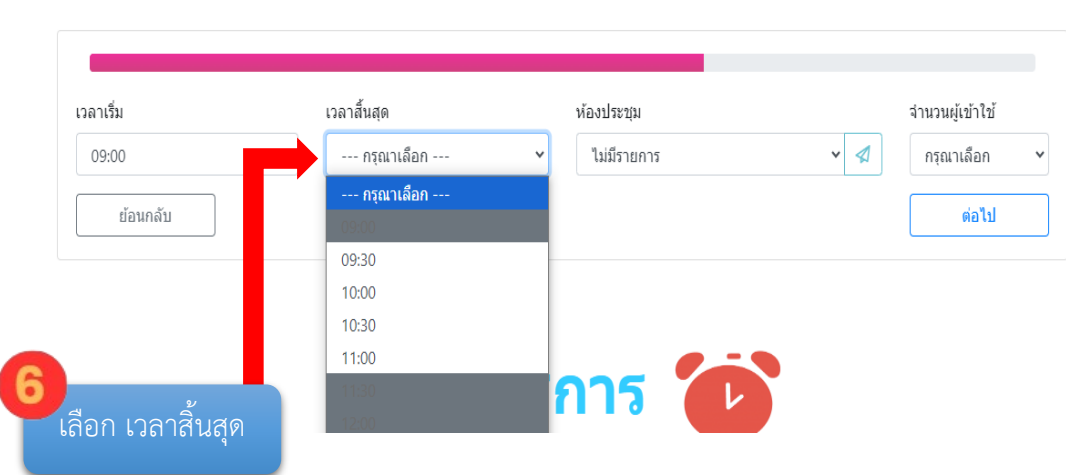

## 🖡 จองห้องประชุม

หมายเหตุ : เวลาการใช้งานจะแสดงให้เลือกได้ไม่เกิน 2 ชั่วโมงเท่านั้น

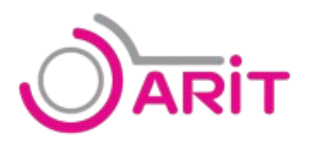

# 7.7 เลือกห้องประชุมที่ต้องการจะใช้งาน

ถ้าห้องประชุมนั้น มีรายการจองตามเวลาที่เลือกไว้แล้ว จะไม่สามารถเลือกห้องประชุมนั้นได้

### 📮 จองห้องประชุม

| 09:00    | ~ | 10:30          |   | กรุณาเลือก   | ~ | 4 | กรุณาเลือก 🗸 |
|----------|---|----------------|---|--------------|---|---|--------------|
|          |   |                |   | กรุณาเลือก   |   |   |              |
| ย้อนกลับ |   |                |   | ห้องประชุม 1 |   |   | ต่อไป        |
|          |   |                |   | ห้องประชุม 2 |   |   |              |
|          |   |                |   | ห้องประชุม 3 |   |   |              |
|          | l | ลือกห้องประชุม | ม |              |   |   |              |

7.8 ถ้าต้องการดูรายละเอียดต่างๆ ของห้องประชุมที่เลือก ให้คลิกที่ปุ่ม

#### 📮 จองห้องประชุม

| เวลาเริ่ม | เวลาสิ้นสุด | ห้องประชุม     | จำนวนผู้เข้าใช้ |
|-----------|-------------|----------------|-----------------|
| 09:00     | ✔ 10:30     | 🗸 ห้องประชุม 1 |                 |
| ย้อนกลับ  |             |                | ต่อไป           |
|           |             |                | คลิกปุ่ม        |

1

สามารถเข้าไป ดูรายละเอียดได้ ดังภาพ เมื่อดูรายละเอียดเรียบร้อย สามารถกดปิดได้ทันที

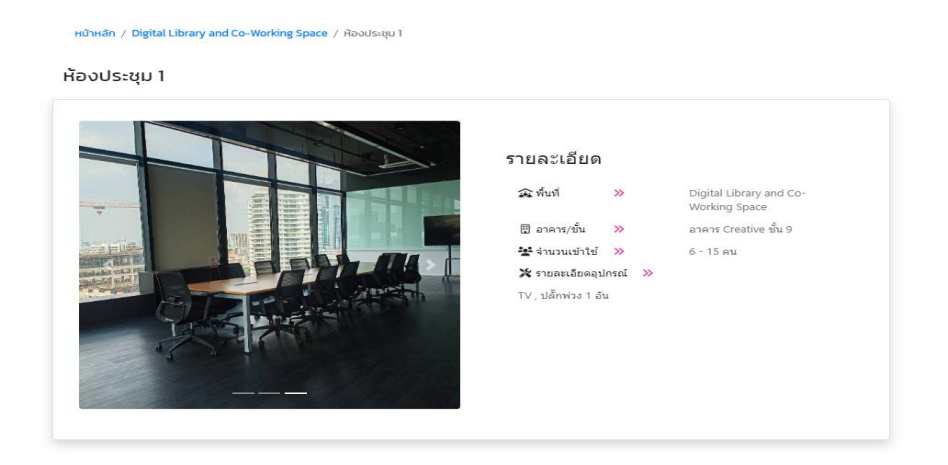

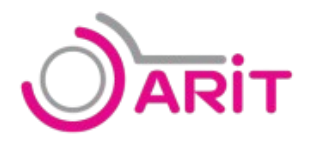

#### 7.9 เลือกจำนวนผู้ที่จะเข้ามาใช้งาน เลือกจำนวนผู้เข้า 📮 จองห้องประชุม ເວລາເรັ່ນ เวลาสิ้นสุด ห้องประชุม จำนวนผู้เข้าใช้ \* 🖪 กรุณาเลือก 09:00 ~ 10:30 ~ ห้องประชุม 1 กรุณาเลือ ย้อนกลับ 6 7 8 9 เปิดให้บริการ 値 10 11 12 13 วันจันทร์ - วันศุกร์ เวลา 8.00น. - 18.00น. 14 15

# 7.10 จากนั้นคลิก "ต่อไป"

#### 📮 จองห้องประชุม

| เวลาเริ่ม | เวลาสิ้นสุด | ห้องประชุม | จำนวนผู้เข้าใช้           |
|-----------|-------------|------------|---------------------------|
| 09:00 🗸   | 10:30       | 🗸          |                           |
| ย้อนกลับ  |             |            | <sup>ต่อไป</sup> คลิกปุ่ม |

## 7.11 กรอกข้อมูลเบอร์โทรศัพท์มือถือ หรือไม่กรอกข้อมูลก็ได้

#### 📮 จองห้องประชุม

|                   | เบอร์โทรศัพท์                   | E-mail pimchanok.b@mail.rmutk.ac.th |   | หน่วยงาน<br>สำนักวิทยบริการและเทคโนโลยีสารสนเทศ |   |
|-------------------|---------------------------------|-------------------------------------|---|-------------------------------------------------|---|
| <b>D</b> ′        | ความต้องการใช้งาน<br>กรุณาเลือก |                                     | ~ |                                                 |   |
| กรอกเบอร์โทรศัพท์ | รายละเอียดการเข้าใช้งาง<br>     | 1                                   |   |                                                 | 2 |

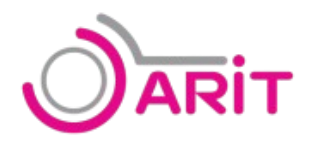

10

# 7.12 เลือกความต้องการในการใช้งานห้องประชุม

#### 📮 จองห้องประชุม

|                           | เบอร์โทรศัพท์               | E-mail<br>pimchanok.b@mail.rmutk.ac.th | หน่วยงาน<br>สำนักวิทยบริการและเทคโนโลยีสารสนเทศ |        |
|---------------------------|-----------------------------|----------------------------------------|-------------------------------------------------|--------|
|                           | ความต้องการใช้งาน           |                                        |                                                 |        |
|                           | กรุณาเลือก                  |                                        | ~                                               |        |
|                           | กรุณาเลือก                  |                                        | _                                               |        |
|                           | ประชุม                      |                                        |                                                 |        |
|                           | (รอนออน เลน<br>ทบทวนบทเรียน |                                        |                                                 |        |
|                           | ดูหนัง พึงเพลง              |                                        |                                                 | บันทึก |
| 12                        | อื่นๆ                       |                                        |                                                 |        |
| เลือกความต้องการในการใช้ง | าน                          |                                        |                                                 |        |

## 7.13 กรอกรายละเอียดการเข้าใช้งาน

#### 📮 จองห้องประชุม

|    | เบอร์โทรศัพท์        | E-mail                       | หน่วยงาน                            |        |
|----|----------------------|------------------------------|-------------------------------------|--------|
|    |                      | pimchanok.b@mail.rmutk.ac.th | สำนักวิทยบริการและเทคโนโลยีสารสนเทศ |        |
|    | ความต้องการใช้งาน    |                              |                                     |        |
|    | เรียนออนไลน์         |                              | ~                                   |        |
|    | รายละเอียดการเข้าใช้ | ้งาน                         |                                     |        |
|    |                      |                              |                                     |        |
|    | ຍ້อนกลับ             | 7                            |                                     | บันทึก |
| 13 |                      |                              |                                     |        |
|    |                      |                              |                                     |        |

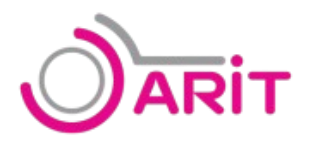

# 7.14 จากนั้น คลิกปุ่ม "บันทึก"

#### 📮 จองห้องประชุม

| บอร์โทรศัพท์           | E-mail                       |   | หน่วยงาน                             |        |   |     |   |
|------------------------|------------------------------|---|--------------------------------------|--------|---|-----|---|
|                        | pimchanok.b@mail.rmutk.ac.th |   | ส่านักวิทยบริการและเทคโนโลยีสารสนเทศ |        |   |     |   |
| าวามต้องการใช้งาน      |                              |   |                                      |        |   |     |   |
| เรียนออนไลน์           |                              | ~ |                                      |        |   |     |   |
| ายละเอียดการเข้าใช้งาน |                              |   |                                      |        |   |     |   |
| เรียน onlineฤฤ         |                              |   |                                      |        |   |     |   |
|                        |                              |   |                                      |        |   | - 1 |   |
|                        |                              |   |                                      |        |   |     | 1 |
| ย้อนกลับ               |                              |   |                                      | บันทึก | · |     |   |

# 8.บันทึกข้อมูล

เมื่อทำการกรอกข้อมูล และคลิกปุ่ม "บันทึก" เรียบร้อยแล้ว ระบบจะแสดง Pop Up แจ้งเตือน ขึ้นมา ให้คลิกที่ "OK" เพื่อบันทึกข้อมูลการจองห้องประชุม

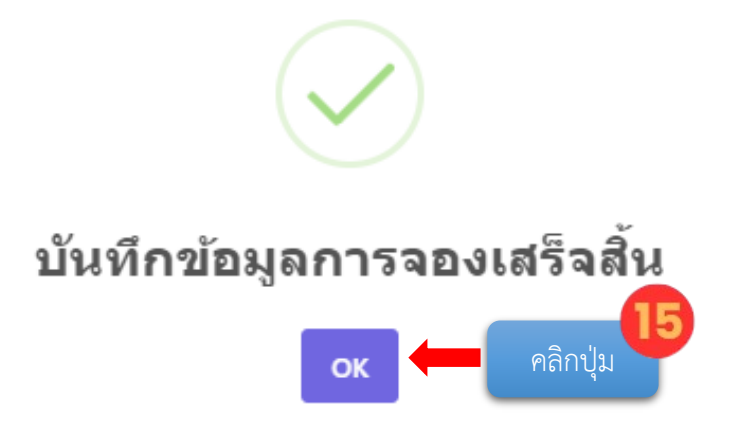

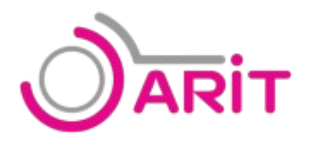

# 9.เมื่อบันทึกข้อมูลเสร็จสิ้นจะแสดงหน้าจอ ดังภาพด้านล่าง

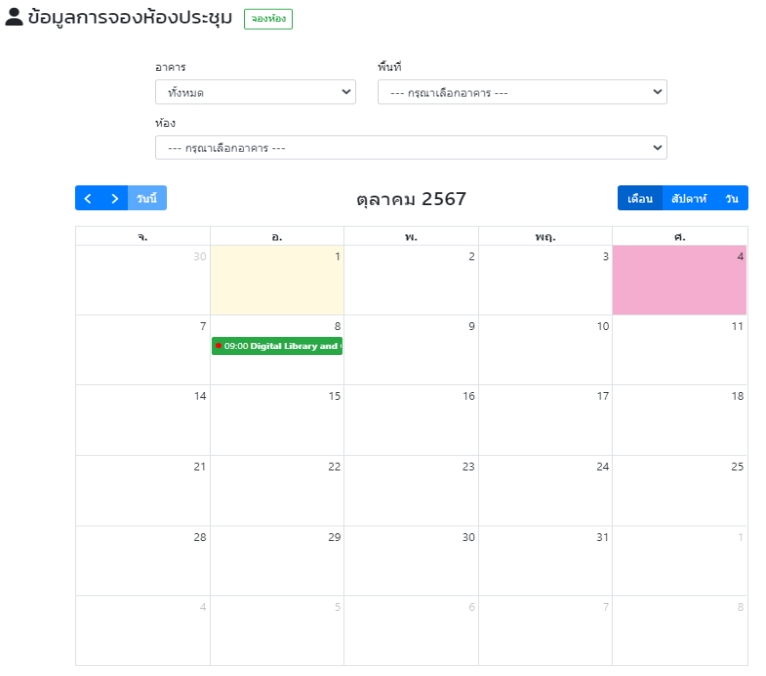

คลิกชื่อ ด้านมุมขวา 10.เมื่อต้องการดูข้อมูลรายการที่จอง ให้คลิกดังภาพ 🕼 ระบบจองห้องประชุม (สวส.) (+ ลเซ็ส ระบบจองห้องประชุม 🗹 สำนักวิทยบริการและเทคโนโลยีสารสนเทศ มหาวิทยาลัยเทคโนโลยีราชมงคลกรุงเทพ คลิกข้อมูลการจอง 💄 ข้อมูลการจองห้องประชุม 🔤 อาคาร d. d dam กรณาเลือกอาคาร ดุลาคม 2567

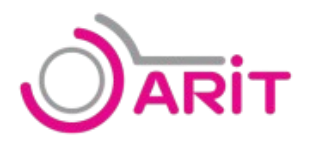

# 11.แสดงรายการจองห้องประชุมทั้งหมด ของผู้ใช้บริการ

#### 💄 ข้อมูลการจองห้องประชุม 🕞 🕬 🕬 🕯 อาคาร พื้นที่ ทั้งหมด ~ --- กรุณาเลือกอาคาร ---~ ห้อง --- กรุณาเลือกอาคาร ---~ ตุลาคม 2567 เดือน สัปดา > วันนี้ ы 10 11 14 15 16 17 18 21 22 23 24 25 28 29 30 31

# 12. เมื่อต้องการ ยกเลิกการจองห้องประชุม ให้ทำตามขั้นตอน ดังนี้

# 12.1 คลิกรายการจองที่ต้องการยกเลิก

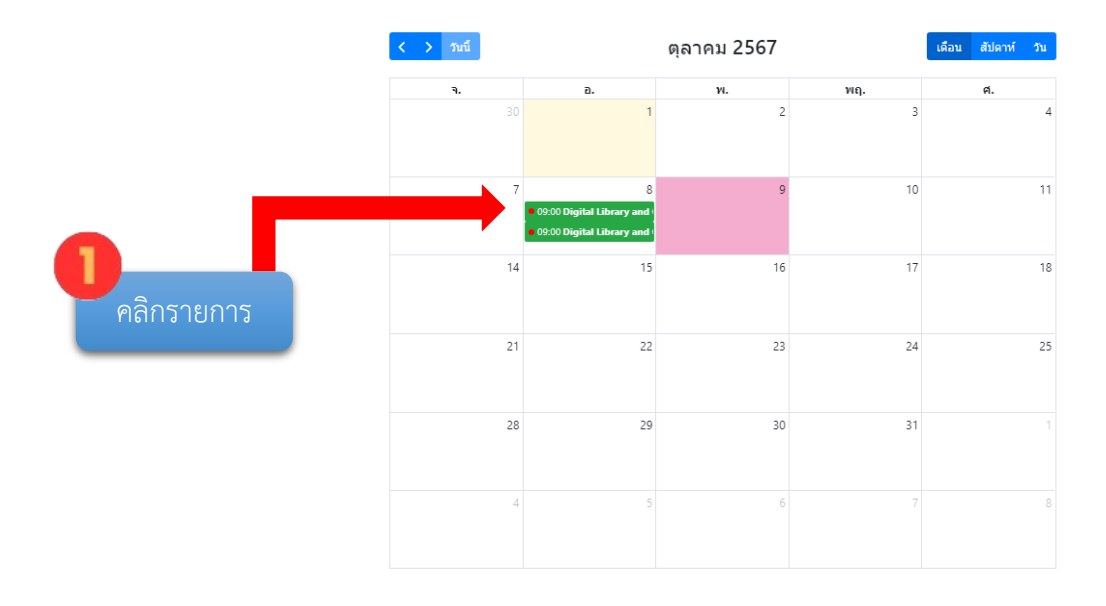

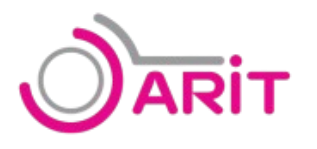

- 12.2 จะแสดง Pop Up รายการจองขึ้นมา ให้ทำตามขั้นตอนดังภาพ รายการก็จะถูกยกเลิกทันที
  - 12.2.1 คลิกปุ่ม ยกเลิกจอง เพื่อทำยกเลิกรายการ

| ม้อมูลการจอง                    |                                    |                      | × |  |
|---------------------------------|------------------------------------|----------------------|---|--|
| ัน/เวลา : 1 ต.ค. 2567 เวล       | า 13:34 น.                         |                      |   |  |
| รายละเอียดการจอง                |                                    |                      |   |  |
| <b>สถานที่ :</b> อาคาร Creative | ะ พื้นที่ Digital Library and Co-W | /orking Space ชั้น 9 |   |  |
| <b>ห้อง :</b> ห้องประชุม 1      |                                    |                      |   |  |
| <b>วันที่ :</b> พ. 8 ต.ค. 2567  | 09:00-10:30 <b>: רה</b> נו         | ຈຳนວน∕ชั่วโมง :      |   |  |
|                                 |                                    | 1 ชั่วโมง 30 นาที    |   |  |
| <b>จำนวนเข้าใช้ :</b> 7         | การใช้งาน : เรียนอ                 | <b>เอน</b> ไลน์      |   |  |
| รายละเอียดการเข้าใช้ง           | าน : เรียน onlineฤฤ                |                      |   |  |

12.2.2 คลิกปุ่ม ยกเลิก เพื่อทำยกเลิกรายการ

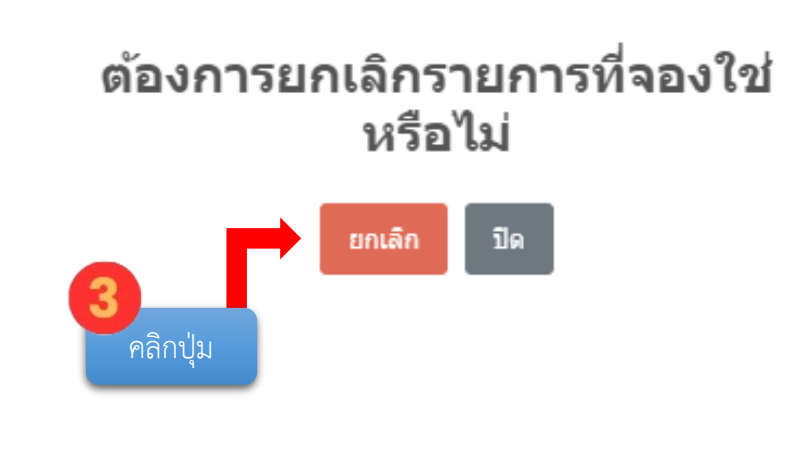

# 12.2.3 คลิกปุ่ม OK เพื่อทำยกเลิกรายการ

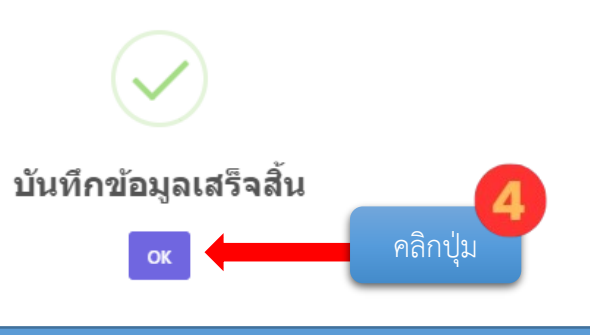

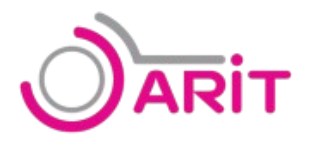

# 13.เมื่อทำการบันทึกข้อมูลเสร็จสิ้น รายการที่ถูกยกเลิกก็จะหายไป

| < > วันนี้ | ตุลาคม 2567                        |    |     |  |    | วัน |
|------------|------------------------------------|----|-----|--|----|-----|
| ગ.         | а.                                 | ж. | พฤ. |  | ศ. |     |
|            | 1                                  | 2  | 3   |  |    | 4   |
| 7          | 8<br>• 09:00 Digital Library and I | 9  | 10  |  |    | 11  |
| 14         | 15                                 | 16 | 17  |  |    | 18  |
| 21         | 22                                 | 23 | 24  |  |    | 25  |
| 28         | 29                                 | 30 | 31  |  |    |     |
| 4          | 5                                  | 6  | 7   |  |    | 8   |